## What to Do When Students Can't See Their Grades

Last Modified on 11/21/2024 9:30 am CST

Occasionally, students will report not being able to see one or more grades that have been posted. This article provides some suggestions for troubleshooting missing or invisible grades.

### When a Student Cannot See a Single Grade

# Verify that Quizzes, Assignments, and Discussions are Associated to Gradebook Items

- 1. Go to Grades > Manage Grades.
- 2. Locate the Grade Item and verify that it is associated to the appropriate activity. Click the ? in the black circle to see these details.

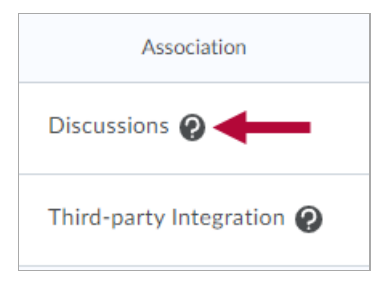

Refer to the links below if you need to associate an activity to a grade item:

- Edit Quiz Quiz Properties (https://vtac.lonestar.edu/help/edit-guiz-properties)
- <u>Create Assignments (https://vtac.lonestar.edu/help/create-assignments)</u> (Step 12)
- Edit Discussion Topic Properties (https://vtac.lonestar.edu/help/edit-discussions-topic-properties)
- If the grade is associated with a Quiz, Assignment, or Discussion, verify that the grade has been published to the gradebook.

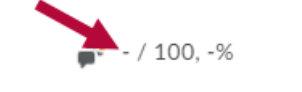

Refer to the links below if you feel that your grades have not been published:

- <u>Quiz Grades Not Publishing to Gradebook (https://vtac.lonestar.edu/help/a180)</u>.
- Evaluate Assignment Submissions (https://vtac.lonestar.edu/help/evaluate-assignment-submissions).
- <u>Grade a Discussion (https://vtac.lonestar.edu/help/grade-a-discussion)</u>.

#### **Check Grade Item Restrictions and Properties**

- 1. Go to Grades > Manage Grades.
- 2. Check for icons to the right of the grade item's name.
  - A clock icon indicates date and time restrictions are applied to the grade.

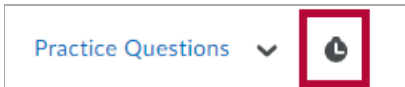

- 1. Click the grade item to open the settings.
- 2. Click the **Restrictions** tab.
- 3. Uncheck the boxes for start and end date.

| Availa | bility         |                     |      |
|--------|----------------|---------------------|------|
|        | las Start Date |                     |      |
|        | 10/5/2020      | 12:00 AM            | Now  |
|        |                | United States - Chi | cago |
|        | las End Date   |                     |      |
|        | 10/20/2020     | 12:00 AM            | Now  |
|        |                | United States - Chi | cago |

#### 4. Click Save and Close

• An eye with a slash through it indicates the grade item is hidden from students.

| Practice Speech | ~ | ø |  |
|-----------------|---|---|--|
|-----------------|---|---|--|

- 1. Click the arrow beside the grade item.
- 2. Select Make Visible to Users.

| Practice Speech  | ~ ø                   |
|------------------|-----------------------|
| Final Calculated | Edit                  |
| Final Adjusted G | Make Visible to Users |
|                  | Enter Grades          |
|                  | View Statistics       |
|                  | View Event Log        |
|                  |                       |

- 3. Click on the **Properties** tab.
- 4. Scroll down and select Show Display Options.

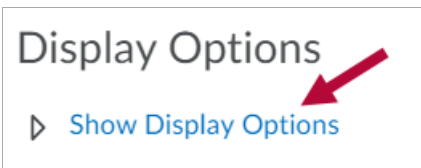

5. Verify that the **Student View** shows **Points Grade** and **Grade Scheme Symbol** (Click **Override display options** to adjust these settings).

| Student View                                                                              |
|-------------------------------------------------------------------------------------------|
| Display class average to users                                                            |
| Display grade distribution to users                                                       |
| Override display options for this item <b>2</b>                                           |
| Show                                                                                      |
| <ul> <li>Points grade</li> <li>Grade scheme symbol</li> <li>Grade scheme color</li> </ul> |

6. Click Save and Close.

## When a Student Cannot See Any Grades

1. Click the **Settings** icon in the gradebook.

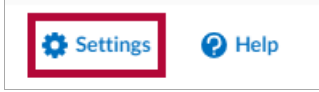

- 2. Click the Org Unit Display Options tab.
- 3. Verify that Points grade and/or Grade scheme symbol are selected.

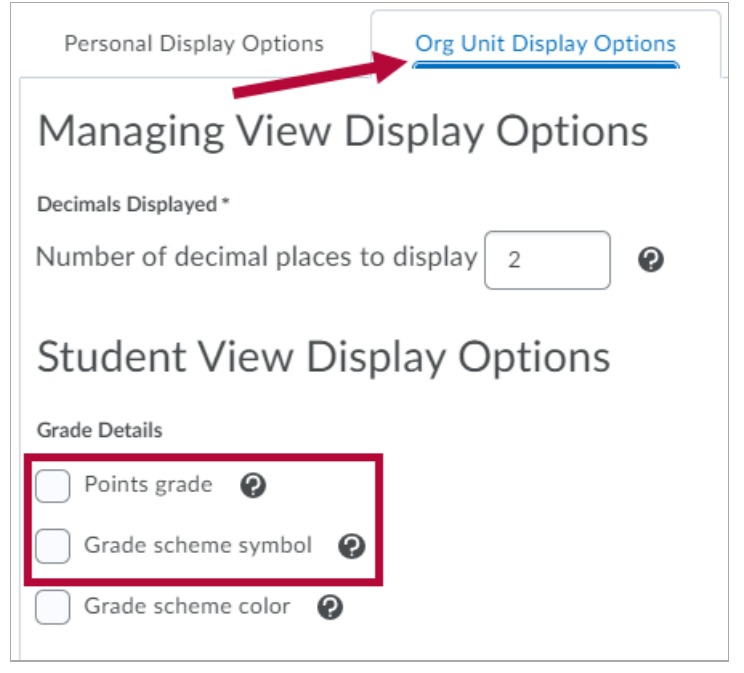

4. Click Save.

## When Students Cannot See the Final Calculated Grade

- 1. Click the **Settings** icon in the gradebook.
- 2. Click the Calculation Options tab.
- 3. Scroll down to the **Final Grade Released** heading. Verify that the gradebook is set to **Calculated Final Grade**.

| Final Grade Released                  |  |  |
|---------------------------------------|--|--|
| Release                               |  |  |
| Calculated Final Grade                |  |  |
| Adjusted Final Grade                  |  |  |
| Automatically release final grade 🛛 🥹 |  |  |

- 4. Click Save.
- 5. Follow the instructions to <u>Release Grade Average to Students (https://vtac.lonestar.edu/help/release-grade-average)</u>.